# Hvordan opprette abonnement på TV2 Play for Neas-kunder

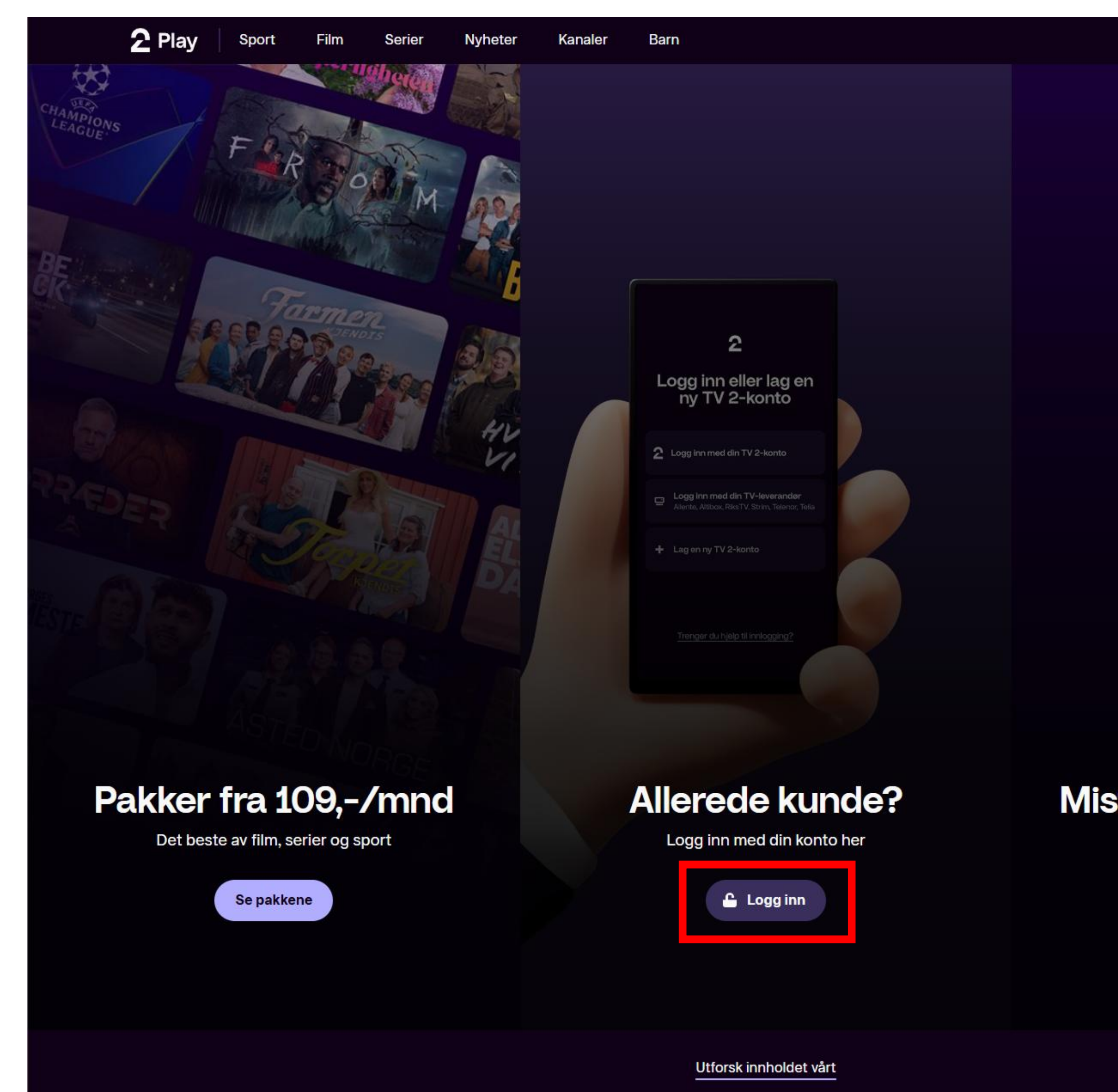

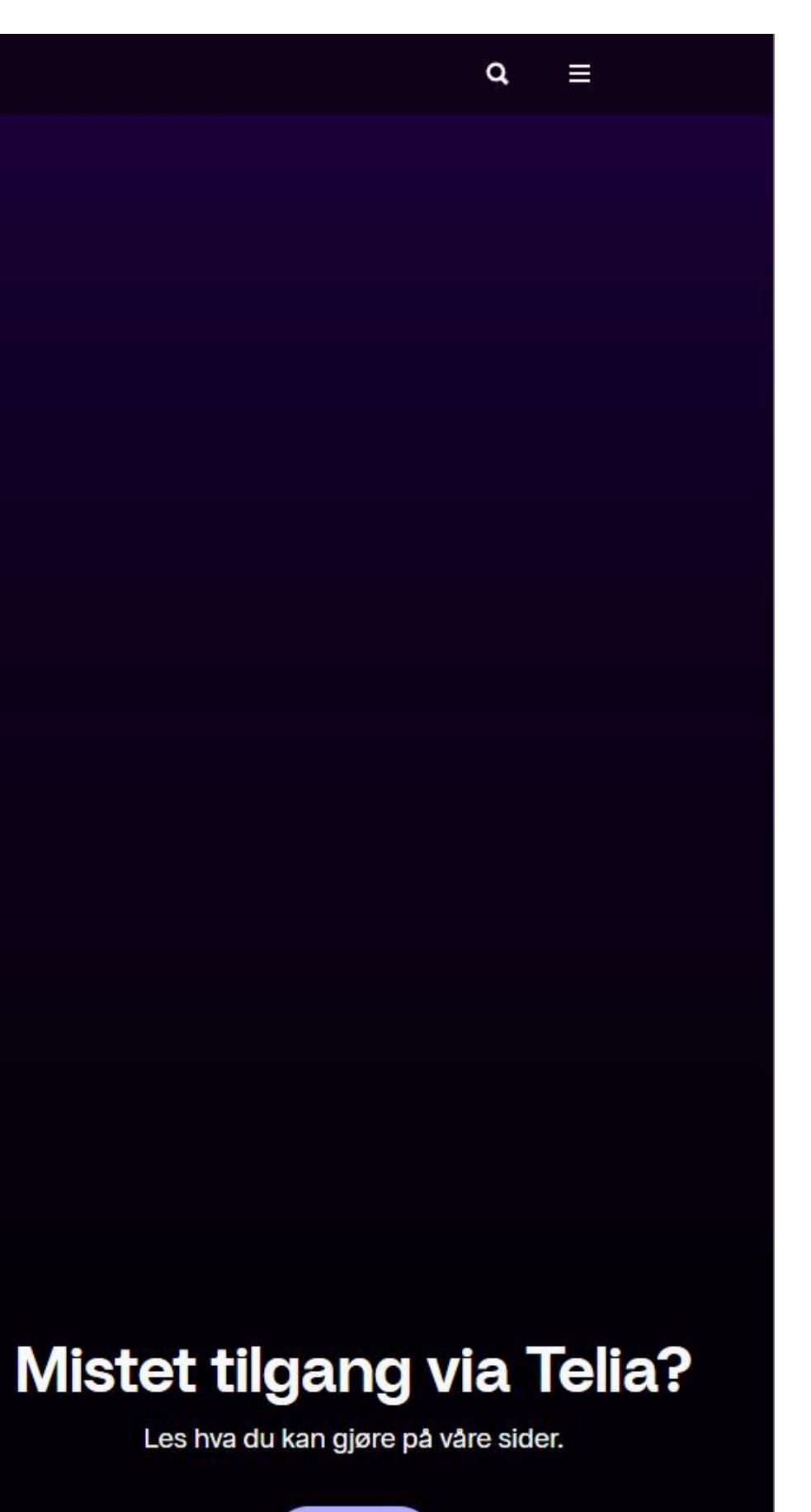

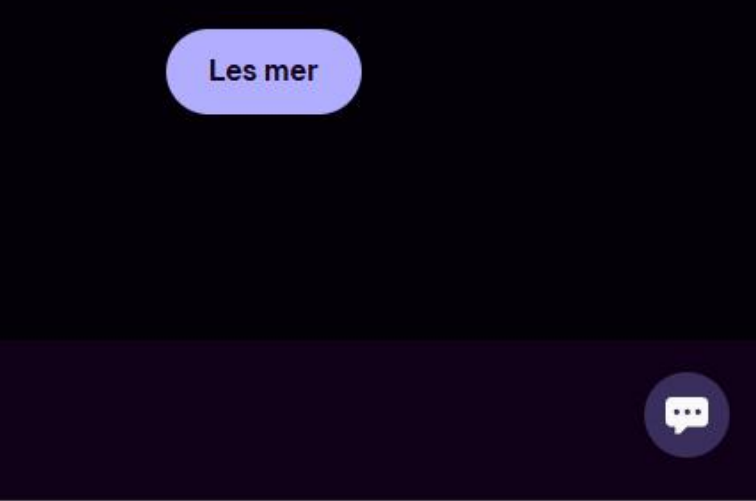

- 1. Gå inn på nettsiden play.tv2.no
- 2. Trykk «Logg inn» i feltet «allerede kunde»

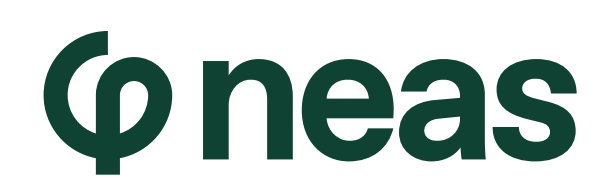

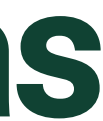

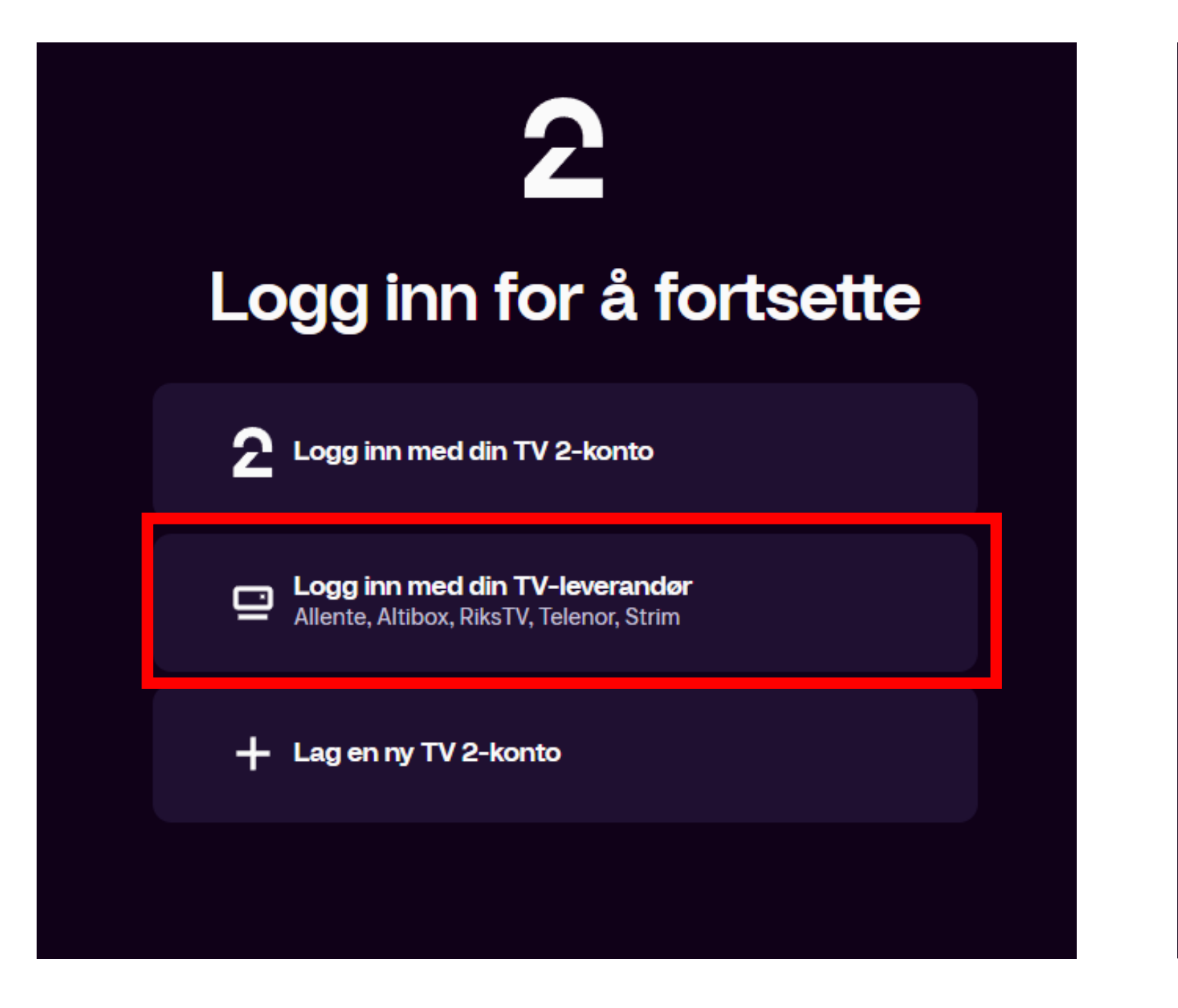

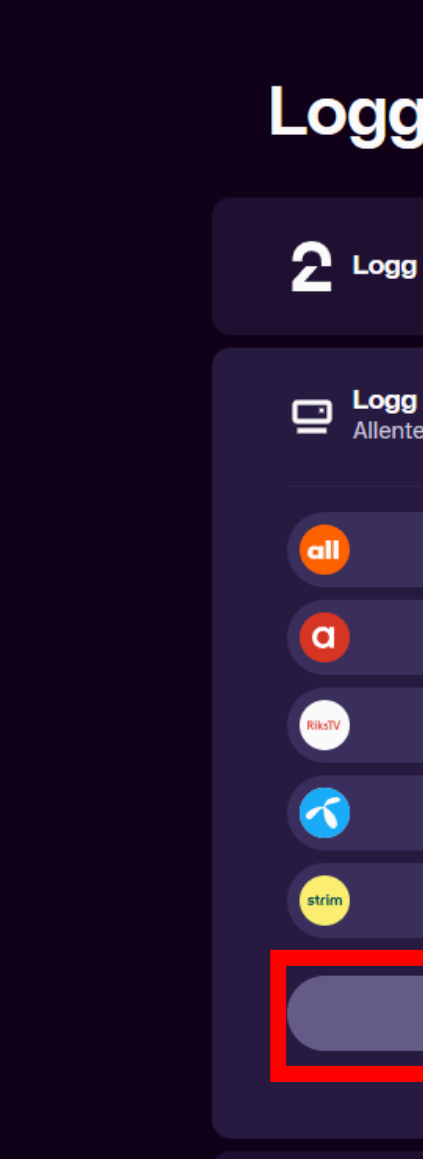

3. Velg «Logg inn med din TVleverandør»

4. Velg

| 2                                                                           |
|-----------------------------------------------------------------------------|
| g inn for å fortsette                                                       |
| gg inn med din TV 2-konto                                                   |
| <b>gg inn med din TV-leverandør</b><br>nte, Altibox, RiksTV, Telenor, Strim |
| Fortsett med Allente                                                        |
| Fortsett med Altibox                                                        |
| Fortsett med RiksTV                                                         |
| Fortsett med Telenor T-We                                                   |
| Fortsett med Strim                                                          |
| Er du Telia-kunde?                                                          |
|                                                                             |
|                                                                             |

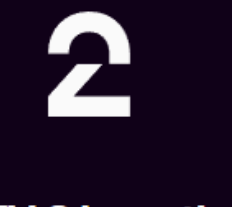

#### Avtalen mellom Telia og TV 2 har utløpt, men du har fortsatt tilgang til din TV 2 Play-konto

Hvis du ikke har logget inn med TV 2s innloggingsløsning tidligere, må du lage et nytt passord. Fyll inn e-posten din og trykk "Sett nytt passord".

| Ø.  |
|-----|
| ⊗.‡ |
|     |
|     |
|     |

#### «Er du Telia-kunde?»

### 5. Fyll inn din e-post og passord og trykk «logg inn»

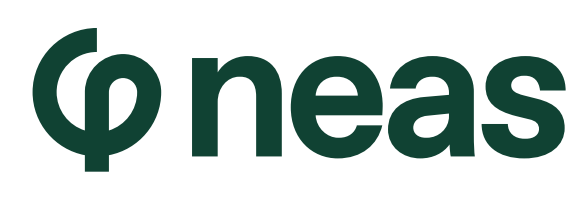

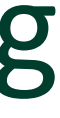

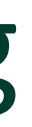

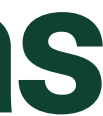

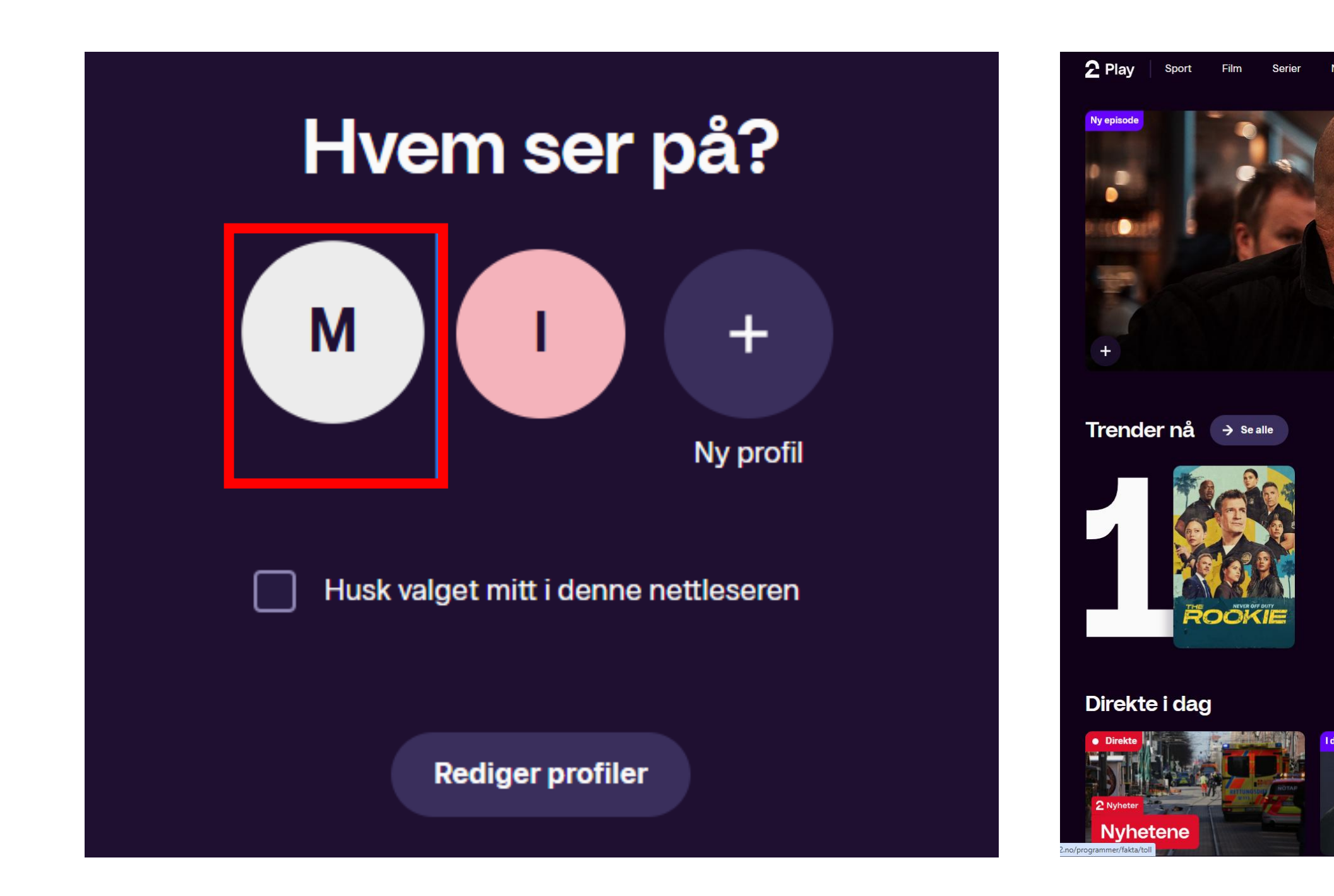

6. Velg din profil for å komme videre

7. Trykk på knappen «Få tilgang» oppe til høyre på skjermen

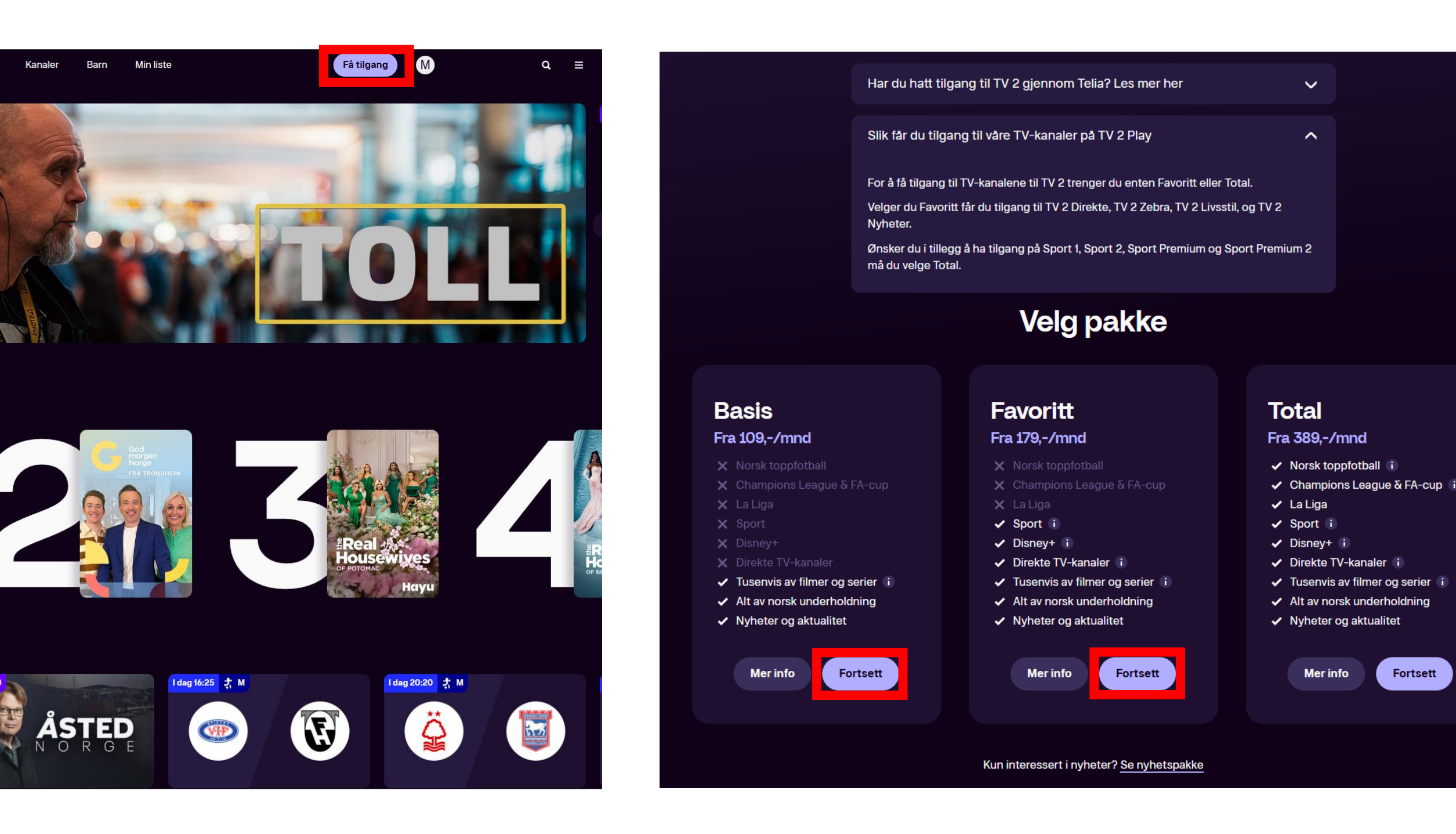

8. Velg pakke. For serier holder det med «Basis». Ønsker du direkte-TV må du velge «Favoritt»

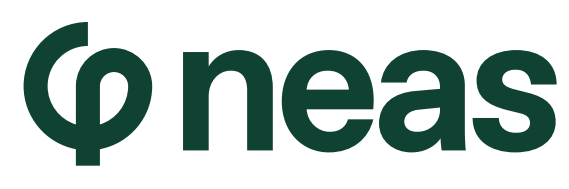

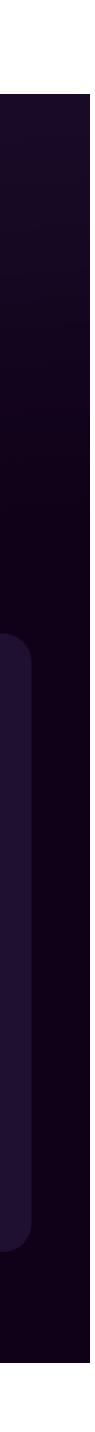

Fortsett

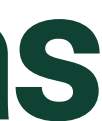

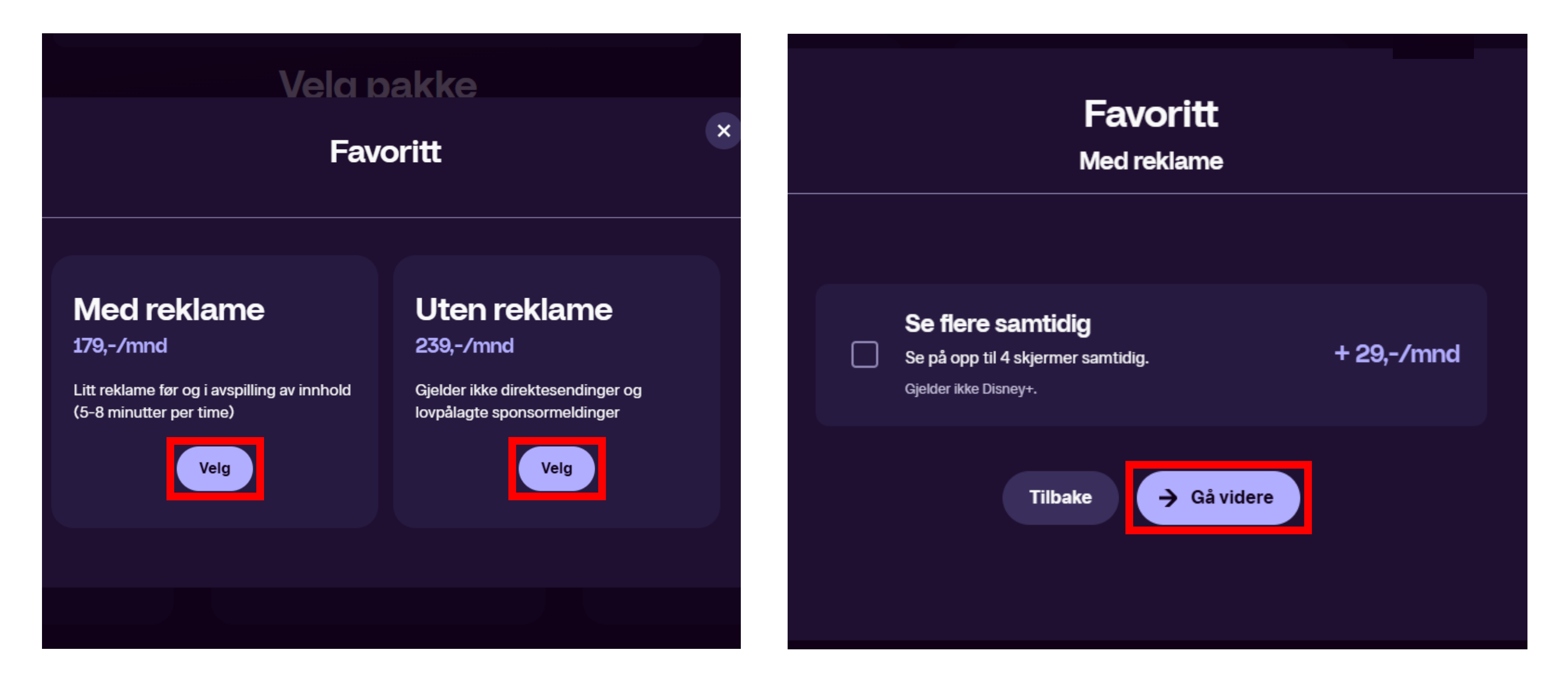

## 9. Velg med eller uten reklame.

10. Her kan du huke av om flere i husstanden skal benytte tjenesten. Trykk gå videre.

| Favoritt (med reklame)                                                                |  |  |
|---------------------------------------------------------------------------------------|--|--|
| Du vil nå få tilgang til 🗸 🗸                                                          |  |  |
| Hvordan vil du betale?   Månedlig (179,-/mnd)   Årlig (1 899,-/år)   Du sparer 249,-  |  |  |
| Hold meg oppdatert om tilbud og innhold. 🚯                                            |  |  |
| Tilbake       Gå til betaling         Du godtar også TV 2 Play sine generelle vilkår. |  |  |

11. Huk av for månedlig betaling og trykk «Gå til betaling»

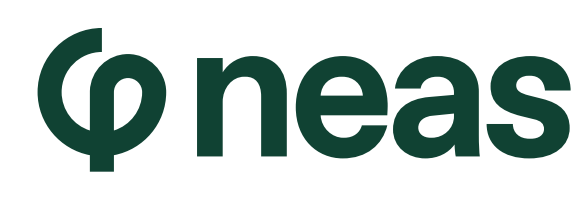

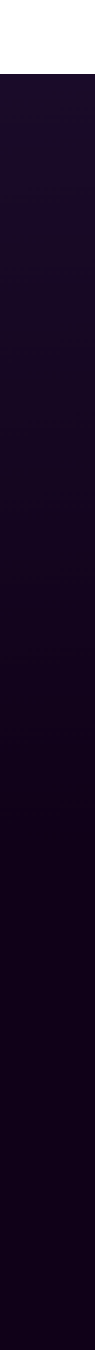

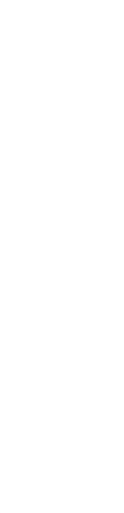

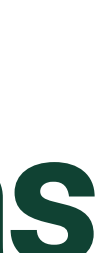

| Favoritt (med reklame)<br>179 kr |                |  |  |  |
|----------------------------------|----------------|--|--|--|
| - Kort                           |                |  |  |  |
| Kortnummer                       |                |  |  |  |
| 1234 1234 1234 1234              | VISA 🛑 🊟       |  |  |  |
| Utløpsdato                       | Sikkerhetskode |  |  |  |
| MM / ÅÅ                          | CVC            |  |  |  |
|                                  |                |  |  |  |
| Tilbake                          | Кјøр           |  |  |  |

12. Fyll inn kortinformasjon og trykk på «Kjøp»

13. Du har nå tilgang til Telia Play appen på din TV-boks

ÅSTED

Trender nå → Se alle

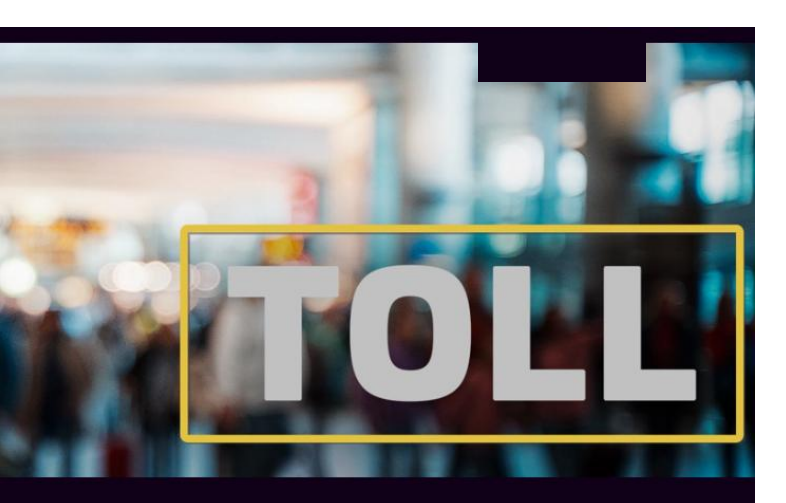

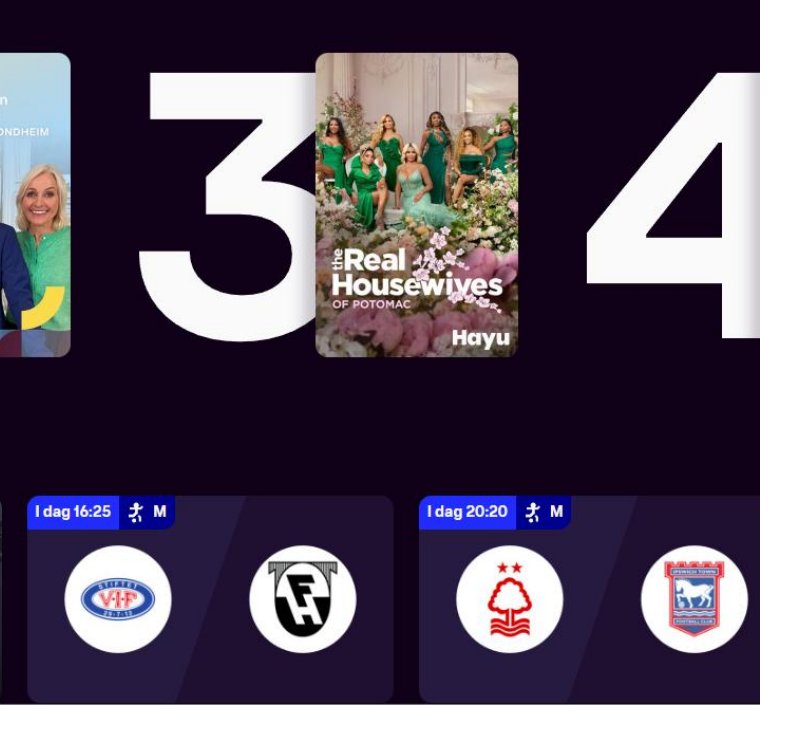

#### Stoppe abonnementet

Du kan stoppe abonnementet slik at du ikke blir trukket for en ny periode. Da vil pakken stoppe på den datoen du har betalt fram til. Du vil motta en bekreftelse på e-post etter at du har trykket på stopp-knappen. Datoen for siste dag du kan se på TV 2 Play står i e-posten og på Konto-siden etter du har klikket stopp.

Dette valget passer for deg som ikke vet når du ønsker å se på TV 2 Play igjen, eller trenger å stoppe abonnementet for å starte TV 2 Play via TV-pakken din i stedet.

Du stopper abonnementet ditt ved å gå til Konto-siden vår og velge Mine Kjøp og deretter Stopp.

Gå til Konto-siden

14. For å hindre at du trekkes automatisk hver måned kan du gå inn på konto og trykke stopp på ditt abonnement. Da vil det automatisk stanses 1 mnd. fra du tegnet abonnementet

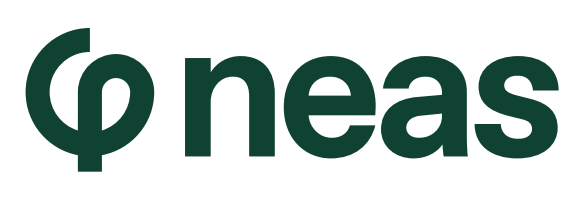

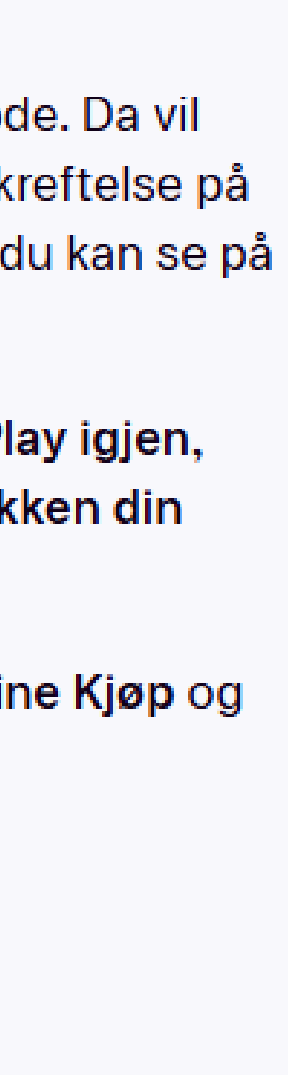

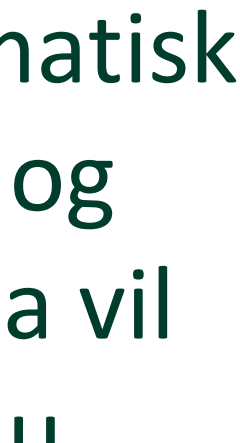

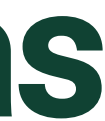